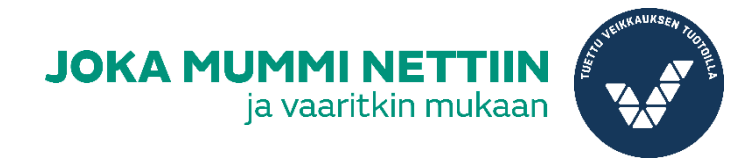

# YHDISTYKSEN INSTAGRAM-PROFIILIN AVAAMINEN

Instagram on kuvien jakopalvelu ja sosiaalinen verkosto, se on helppo ja ilmainen tapa pitää somenäkyvyyttä yhdistyksille. Tässä oppaassa neuvotaan, kuinka luot yhdistyksellesi Instagramprofiilin nopeasti ja vaivattomasti, sekä kuinka sovellusta käytetään.

# A) Rekisteröityminen

#### 1) Mene Instagramin sivuille tai lataa sovellus suoraan puhelimeen

osoite on <u>www.instagram.com</u> tai lataa Google Playstä, AppStoresta. Rekisteröityminen onnistuu tietokoneella sekä puhelimella, mutta kuvien lisääminen tapahtuu puhelimen kautta.

#### 2) Valitse kieli

Sivu on englanniksi, jonka takia sivu kannattaa vaihtaa omalle kielelle. Alhaalla on eri valikkoja, viimeisenä *language*. Rullaa valikkoa ja valitse kieli mitä kieltä haluat käyttää.

ABOUT US SUPPORT PRESS API JOBS PRIVACY TERMS DIRECTORY PROFILES HASHTAGS LANGUAGE

© 2019 INSTAGRAM

#### 3) Täytä etusivun rekisteröitymistiedot

Kirjoita matkapuhelinnumerosi, koko nimesi, käyttäjänimesi ja salasana. Käyttäjänimesi paikalle kirjoita yhdistyksesi nimi. Jos yhdistyksellänne on Facebook sivut, voit kirjautua niiden kautta palveluun. Tällöin Facebookissa olevat löytävät sinut helpommin.

Vinkki! Muista jos käytät omia

henkilökohtaisia Facebook tunnuksiasi, sinulle tulee omat kaverisi näkyviin. Kannattaa siis mieluummin tehdä yhdistykselle omat tunnukset, eli rekisteröityä uutena tai yhdistyksen Facebookin kautta.

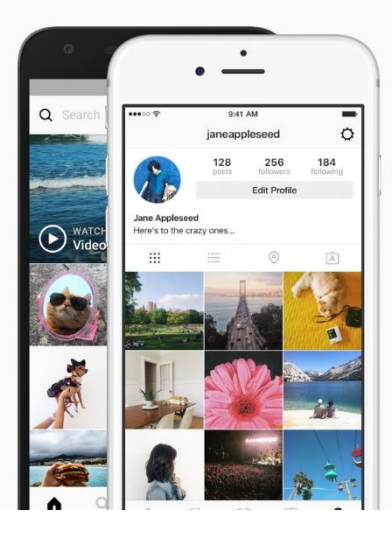

| Instagram | L |
|-----------|---|
|-----------|---|

| Näet | kavereidesi | kuvat ja vide | ot |
|------|-------------|---------------|----|
| re   | kisteröitym | isen jälkeen. |    |

|              | TAI                         |
|--------------|-----------------------------|
| Matkapuhelin | numero tai sähköpostiosoite |
| Koko nimi    |                             |
| Käyttäjänimi |                             |
| Salasana     |                             |

Rekisteröitymällä hyväksyt käyttöehdot. Lue tietokäytäntömme, joka kertoo ietojen keräämisestä, käytöstä ja akamisesta, ja evästekäytännön, oka kertoo evästeiden ja muiden astaavien tekniikoiden käytöstä.

## 4) Vahvistaminen

Saat sähköpostiisi viestin, jossa sinun tulee vahvistaa käyttäjätunnuksesi *confirm your email address* painikkeesta, jonka jälkeen kirjaudu sivuille uudelleen.

## B) Sivun avaaminen

#### 1) Muokkaa profiilia

Mene omille Instagram sivullesi Rikonin kautta, joka löytyy oikealta yläreunasta. Nimesi vieressä on *muokkaa profiilia* kohta, josta pääset vaihtamaan *profiilikuvan, nimen, käyttäjänimen,* linkittämään yhdistyksen kotisivut *sivustosta, biografia* sekä *yksityisiä tietoja*.

| ицоккаа ргопіна            |              | saaristolanreumayhdistysry   |  |
|----------------------------|--------------|------------------------------|--|
| Vaihda salasana            |              | Vaihda profiilikuva          |  |
|                            | Nimi         | Saaristolan Reumayhdistys Ry |  |
| Sallitut sovellukset       | Käyttäjänimi | saaristolanreumavhdistysny   |  |
| Sähköposti ja tekstiviesti | Sivusto      | sanstolan eanlaynaistysiy    |  |
| Hallinnoi yhteystietoja    | Biografia    |                              |  |
| Yksityisyys ja tietoturva  |              |                              |  |
|                            |              | Vkcitviciä tiotoia           |  |

Myös salasanan vaihto, yksityisyysasiat, tietoturva ym. löytyy samalta sivustolta.

# 2) Oma profiili

Yleisnäkyvyydeltään profiili on tyhjä, jos sinne ei lisää kuvia tai videoita. Alhaalla *julkaisut* kohtaan tulee näkyviin lisäämäsi kuvat ja videot. *IGTV* voit ladata 15 sekuntia – 10 minuuttia kestäviä videoita. *Tallennetut* lisäät itsellesi muiden käyttäjien kuvia ja videoita, jotka haluat nähdä uudelleen. Muut käyttäjät eivät näe niitä, sillä se on yksityinen osio. *Merkityt* on, kun joku lisää sinusta kuvan ja merkitsee sinut kuvaan käyttäjänimelläsi, näkyvät sieltä.

|          | saaristolanreumayhdistysry |                 |                      | Muokkaa profiilia | 0 |
|----------|----------------------------|-----------------|----------------------|-------------------|---|
|          | 0 julkaisua                | 0 seuraajaa     | <b>0</b> seurannassa |                   |   |
|          | Saaristolan R              | eumayhdistys Ry |                      |                   |   |
| IULKAISU | JT 🖑 IGTV                  | □ TALLENN       | ETTU 囟               | MERKITYT          |   |

*O julkaisua, O seuraajaa, O seurannassa* tarkoittaa, ettei sinulle ole vielä julkaisuja, seuraajia tai seurattavia. Kun aktivoit yhdistyksen profiilia, alkaa muut ihmiset kiinnittämään profiiliin huomiota. Oikealla yläkulmassa on 🕐 merkki, josta pääset kirjautumaan ulos sovelluksesta.

#### 3) Yläpalkit

Toiminnot selitetty vasemmasta oikealle.

# 🔘 Instagram

Q Hae

Ehdotuksia sinulle

luisafernandaw 🤗

Luisa Fernanda W

meghan\_trainor 🕏 Meghan Trainor

Instagram suosittelee

raditya\_dika 🔮

ranveersingh 🥏

Instagram suosittelee

Ranveer Singh

Raditya Dika Instagram suosittelee

DR. SHAQUILLE O'NEAL Ed.D. Instagram suosittelee  $\oslash$   $\heartsuit$ 

0

Seuraa

Seuraa

Seuraa

Instagramin logo: sivustolle aukeaa ehdotuksia, ketä muita julkisia käyttäjiä yhdistys voi alkaa seuraamaan. Kun yhdistys alkaa seuraamaan esimerkiksi muita yhdistyksiä, uudet julkaisut tulevat tälle sivustolle näkyviin, eli toimii Instagramin feedinä.

Hae: tästä voit selata muita Instagramin käyttäjiä. Kompassi: Tutki Instagramin nostavia kuvia. Sydän: Ilmoitusvalikko toisilta käyttäjiltä sinulle. Kun joku tykkää julkaisustasi tai kommentoi, näet sen tässä.

Profiili: Oma profiilisivu.

# C) Kuvat

1) Lataa sovellus puhelimeen ja kirjaudu sovellukseen.

2) Alhaalla, keskellä valikkoa on + kuvio, josta voit lisätä kuvia suoraan galleriastasi.

3) Kirjoita kuvaan teksti ja lisää aiheeseen liittyviä tageja ja julkaise. Esimerkiksi kesäiseen, lomatunnelmaiseen kuvaan; Ihanaa kesää toivottaa Saaristolan Reumayhdistys Ry kaikille jäsenille ja yhteistyökumppaneille! *#Kesä2019 #Lämmintäon* 

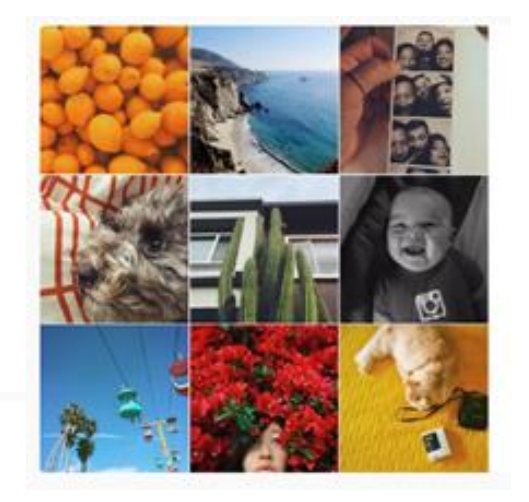

Ala vangita ja jakaa tärkeitä hetkiäsi Hanki sovellus, iolla voit jakaa ensimmäisen kuvasi tai videosi.

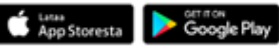